# **PriceListProcessor**

Внешний вид

|               | ана                                                                       | альгин<br>Vokate при вводе                                                                                                    | значения                                                                 |                            | Искать в<br>Искать в          | названии<br>артикуле    |                                                                      | до/<br>евр          | map  5<br>50  6 | 7,9215<br>8,5032                                                                                                 |                                                                   |
|---------------|---------------------------------------------------------------------------|----------------------------------------------------------------------------------------------------|--------------------------------------------------------------------------|----------------------------|-------------------------------|-------------------------|----------------------------------------------------------------------|---------------------|-----------------|----------------------------------------------------------------------------------------------------|-------------------------------------------------------------------|
| Прайс-листы 📓 | Артикул                                                                   | Товар                                                                                                    | Поставщик                                                                | Цена                       | Цена (розн                    | Склад Стран             | а Производи О                                                        | )писание            |                 | + Показыв                                                                                                    | ать постав                                                        |
|               |                                                                           | Анальгин таб. 500мг №10                                                                                                    | ОПТ ФАРМА                                                                | 7,87                       | 0                             | 1850 2004               | 6, Дальхимфа                                                         |                     | n L             | 🔽 ИРИДА                                                                                                    |                                                                   |
| е ирида       |                                                                           | Анальгин таб. 500мг №10                                                                                                    | ОПТ ФАРМА                                                                | 7,94                       | 0                             | 2930 6411               | 6, Тюменский                                                         |                     |                 | ✓ ONT Φ/                                                                                                    | APMA                                                              |
| 📑 ΟΠΤ ΦΑΡΜΑ   | 1881                                                                      | Анальгин (табл. 0,5г N±10)                                                                                                    | ИРИДА                                                                    | 8,34                       | 0                             | 4445                    |                                                                      |                     |                 | 🗸 СОЮЗ                                                                                                    |                                                                   |
| 🖪 СОЮЗ        | E21563                                                                    | АНАЛЫ ИН 500 мг N10 табл. 6/ндс                                                                                                    | COR3                                                                     | 8,74                       | U                             | Т ДАНН 70520            | ПЕ Медисорб ( U                                                      | 1.06.2021           |                 | E (there was                                                                                                    |                                                                   |
| Фармацертика  | E 21 91 0                                                                 | Анальгин амп. 50% 2мл №10<br>Анальгин Б00 мефиа 2 ма №10 о о афи                                                                                                    |                                                                          | 31,37                      | 0                             | T TAUL 2111             | 6, Армавирск<br>6. Армарирск 01                                      | 1 12 2010           |                 |                                                                                                    | (CDINKG                                                           |
|               |                                                                           |                                                                                                    |                                                                          |                            |                               |                         |                                                                      |                     | •               |                                                                                                    |                                                                   |
|               | Оформлени                                                                 | ие заказа Настройки прайс-листов                                                                                                    |                                                                          |                            |                               |                         |                                                                      |                     |                 |                                                                                                    |                                                                   |
|               | Оформлени                                                                 | ие заказа Настройки прайс-листов                                                                                                    | Aanoo accessorii 1                                                       | Maara                      | - <b>O</b> ourus a            | 15 vo 45 (nom           | 2 07.0 71                                                            |                     | •               |                                                                                                    |                                                                   |
|               | Оформлени                                                                 | ие заказа Настройки прайс-листов<br>Информация о клиенте<br>Ф.И.О. Иванов И.И.<br>Телефон (035) 939-93-93                                                                                                    | Адрес доставки Г<br>Примечание Г                                         | Моска, у.                  | л.Ленина, д.<br>после 18 ча   | 15, кв. 45 (подъ<br>сов | езд 2, этаж 7)                                                       |                     | •               |                                                                                                    | <u>&amp;</u>                                                      |
|               | Оформлени<br>Формлени<br>Новый тов<br>Арти                                | ие заказа Настройки прайс-листов<br>Информация о клиенте<br>Ф.И.О. Иванов И.И.<br>Телефон (035) 939-93-93<br>икул                                                                                                    | Адрес доставки Г<br>Примечание Г<br>Наименовани                          | Моска, у.<br>озвонить<br>е | л.Ленина, д.<br>после 18 ча   | 15, кв.45 (подъ<br>сов  | езд 2, этаж 7)<br>Поставш                                            | цик                 |                 | на Коли                                                                                                    | и. Сумма                                                          |
|               | Оформлени<br>Новый тов<br>Арти<br>Х 2974                                  | ие заказа Настройки прайс-листов<br>Информация о клиенте<br>Ф.И.О. Иванов И.И.<br>Телефон (035) 939-93-93<br>икул<br>Аспирин кардио (табл. п/о 3                                                                                        | Адрес доставки Г<br>Примечание Г<br>Наименовани<br>Обмг №20)             | Моска, у<br>озвонить<br>е  | л.Ленина, д.<br>после 18 ча   | 15, кв. 45 (подъ<br>сов | езд 2, этаж 7)<br>Поставщ<br>ИРИДА                                   | Тик                 | т               | на Коли<br>78,29 5                                                                                               | 44. Cymma<br>391,4                                                |
|               | Оформлени<br>Новый тое<br>Арти<br>Х 2374<br>Х E2054                       | ие заказа Настройки прайс-листов<br>Информация о клиенте<br>Ф.И.О. Иванов И.И.<br>Телефон (095) 999-99-99<br>икул<br>Аспирин кардию (табл. п/о 3<br>40 ОРТОФЕН 2% 50 г мазь туб.                                                        | Адрес доставки Г<br>Примечание Г<br>Наименовани<br>00мг №20)<br>а        | Моска, у<br>озвонить<br>е  | л.Ленина, д.<br>после 18 ча   | 15, кв.45 (подъ<br>сов  | езд 2, этаж 7)<br>Поставш<br>ИРИДА<br>Фармацевт                      | цик                 | цен             | на Коли<br>78,29 5<br>35 3                                                                                       | ач. Сумтиа<br>- Зэл.4<br>- Зэл.4<br>- 105                         |
|               | Оформлени<br>Новый тое<br>Арти<br>Х 2374<br>Х E2054<br>Х E0446            | ие заказа Настройки прайс-листов<br>Информация о клиенте<br>Ф.И.О. Иванов И.И.<br>Телефон (095) 999-99-99<br>икул<br>Аспирин кардио (табл. п/о 3<br>40 ОРТОФЕН 2% 50 г мазь туб.<br>50 КАСТОРОВОЕ МАСЛО 30 г q                          | Адрес доставки Г<br>Примечание Г<br>Наименовани<br>00мг №20)<br>а        | Моска, у.<br>озвонить<br>е | л.Ленина, д.<br>после 18 ча   | 15, кв. 45 (подъ<br>сов | езд 2, этаж 7)<br>Поставщ<br>ИРИДА<br>Фармацевт<br>(С0103            | цик                 | Цен             | <ul> <li>Konu</li> <li>78,29</li> <li>5</li> <li>35</li> <li>3</li> <li>50,33</li> <li>2</li> </ul>              | ж. Сумпиа<br>                                                     |
|               | Оформлени<br>Новый тое<br>Арти<br>Х 2974<br>Х E2054<br>Х E2056<br>Х E2356 | ие заказа Настройки прайс-листов<br>Информация о клиенте<br>Ф.И.О. Иванов И.И.<br>Телефон (095) 999-99-99<br>икул<br>Аспирин кардио (табл. п/о 3<br>40 ОРТОФЕН 2% 50 г мазь туб.<br>50 КАСТОРОВОЕ МАСЛО 30 г 4<br>54 КОРВАЛОЛ №20 табл. | Адрес доставки Г<br>Примечание Г<br>Наименовани<br>00мг №20)<br>а<br>эл. | Моска, у.<br>озвонить<br>е | л. Ленчина, д.<br>после 18 ча | 15, кв. 45 (подъ<br>сов | езд 2, этаж 7)<br>Поставш<br>ИРИДА<br>Фармацевт<br>СОЮЗ<br>Фармацевт | цик<br>тика<br>тика | Цен             | <ul> <li>Konu</li> <li>78,29</li> <li>5</li> <li>3</li> <li>50,33</li> <li>2</li> <li>163</li> <li>10</li> </ul> | н. Сулиа<br>ч. Сулиа<br>ч. 391,4<br>ч. 105<br>ч. 101,8<br>ч. 1630 |

#### Описание кнопок в верхнем меню:

- 1. Кнопка загрузки выбранного прайс-листа
- 2. Кнопка открытия очереди загрузки
- 3. Кнопка настроек программы
- 4. Кнопка создания нового заказа
- 5. Строка поиска.
- 6. Кнопка поиска.
- 7. Кнопка выгрузки прайс-листов в Excel.
- 8. Поля с курсами валют.

# Работа с программой

#### 1. Поиск нужного товара

В строке поиска вводиться название товара

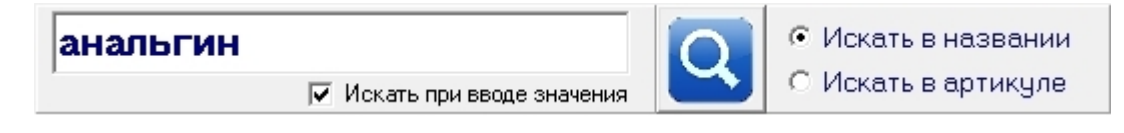

товары BCE базе В результате программа показывает В данных соответствующие строке поиска. При этом товары располагаются по возрастанию цены, поэтому достаточно легко определить, у кого И3 поставщиков выгоднее приобрести нужный товар.

#### 2. Формирование заказа

При двойном клике в таблице на выбранном товаре открывается дополнительное информационное окно:

| Артикул Е21810      | Товар АНАЛЬГИН | 500 мг/мл 2 мл N10 p-р д/и | ин. амп. б/ндс                      | ×  |
|---------------------|----------------|----------------------------|-------------------------------------|----|
| Цена 36,57          | Страна 311116  |                            | Производит. Армавирская биологическ | B: |
| Описание 01.12.2019 |                |                            | 4                                   |    |
| Кол-во: 1 💌         | тел.:          | сайт:                      | web:                                |    |
| Добавить в зака:    | s e-mail:      | info:                      |                                     |    |

В нем показывается информация о выбранном товаре. (значения в этих полях менять нельзя, так как это данные поставщика). Сам же товар можно добавить в заказ нажав на кнопку: «Добавить в заказ», после чего он будет добавлен в конец списка на вкладку «Оформления заказа»:

| Оформление зака         | аза Настройки прайс-листов                                                                                   |              |       |        |             |   |
|-------------------------|----------------------------------------------------------------------------------------------------|--------------|-------|--------|-------------|---|
| <b>П</b><br>Новый товар | Информация о клиенте<br>Ф.И.О. Иванов И.И.<br>Телефон (095) 999-99-99<br>Примечание позвонить после 18 часов | < 7)         |       |        | ▲ 🔎<br>2 🍰  |   |
| Артикул                 | Наименование                                                                                                 | Поставщик    | Цена  | Колич. | Сумма       |   |
| × 2974                  | Аспирин кардио (табл. п/о. 300мг №20)                                                                        | ИРИДА        | 78,29 | 5      | - 391,45    |   |
| × E20540                | ОРТОФЕН 2% 50 г мазь туба                                                                                    | Фармацевтика | 35    | 3      | ✓ 105       | E |
| × E04460                | КАСТОРОВОЕ МАСЛО 30 г фл.                                                                                    | СОЮЗ         | 50,93 | 2      | ✓ 101,86    |   |
| × E23564                | КОРВАЛОЛ N20 табл.                                                                                           | Фармацевтика | 163   | 10     | ✓ 1630      |   |
| ×                       | Анальгин таб. 500мг №10                                                                                      | ОПТ ФАРМА    | 7,87  | 7      | ▼ 55,09     | - |
| 👬 Заявки Пос            | тавщикам 🛛 🗽 Заказ для Клиента                                                                               | итого        | 2     | 283,4  | Пересчитати | ь |

кнопки:

На вкладке «Оформление заказа» есть несколько кнопок позволяющих управлять заказом:

1. Для формирования нового заказа или добавления своего товара, есть

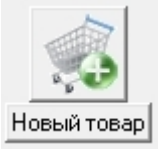

Кнопка «с корзиной» полностью очищает текущий заказ (удаляет все товары), и создает новый заказ. Она нужна тогда когда требуется сформировать новый заказ. Вторая кнопка «Новый товар» позволяет создать (собственный) товар в заказе. Изначально у него не будет названия и цены, но вы сможете прописать их вручную.

2. Для управления клиентами в поле «Информация о клиенте»:

| 1 | Информация о клиенте    |                |                                                     |   |   |
|---|-------------------------|----------------|-----------------------------------------------------|---|---|
|   | Ф.И.О. Иванов И.И. 💌    | Адрес доставки | г.Моска, ул.Ленина, д.15, кв.45 (подъезд 2, этаж 7) | & |   |
|   | Телефон (095) 999-99-99 | Примечание     | позвонить после 18 часов                            | 2 | 2 |

Справа есть четыре кнопки, которые позволяют «Добавлять», «Редактировать», «Выбирать» и «Удалять» из базы клиентов. Поэтому, если нужно делать заказы одному и тому же клиенту, можно запомнить его в базе данных, и потом просто выбирать из выпадающего списка.

3. «Красный крестик», стоящий слева от каждого товара служит для того, чтобы удалить конкретный товар из заказа.

4. В колонке «Количество» можете выбирать из выпадающего списка нужное количество (от 1 до 10), или прописать своё значение вручную.

Внизу справа показывается итоговая цена на весь заказ. Это просто обычное произведения всех указанных цен, на количество и суммирование данных по всем товарам. Поле информационное – редактировать нельзя. В случае, если по какой-то причине сумма не пересчитывается автоматически, можно нажать на кнопку «Пересчитать»

На вкладке «Оформление заказа» значения в полях «Наименование», «Поставщик», «Цена» и количество можно менять вручную.

Все позиции, которые записаны на форме Заказа можно выгрузить в Excel.

## 3. Выгрузка заказа в Excel

Когда заказ окончательно сформирован его можно выгрузить в Excel, нажав

на одну из кнопок

👬 Заявки Поставщикам

🌇 Заказ для Клиента

Первая кнопка «Заявки поставщикам» формирует несколько файлов Excel (по одному для каждого поставщика) в который выгружаются позиции каждого поставщика:

|       | ФИО Клиента:    | Иванов И.И.                  |                                    |              | Заказ: | 12.10.20 | 17-23:23:45 |   |
|-------|-----------------|------------------------------|------------------------------------|--------------|--------|----------|-------------|---|
|       | Адрес доставки: | г.Моска, ул.Лени             | а, д.15, кв.45 (подъезд 2, этаж 7) |              |        |          |             |   |
|       | Телефон:        | (095) 999-99-99              |                                    |              |        |          |             |   |
|       | Примечание:     | позвонить после              | 18 часов                           |              |        |          |             |   |
|       |                 |                              |                                    |              |        |          |             |   |
| № п 💌 | Артикул 💌       | Производит.                  | Товар                              | Поставщик 💌  | Цена 🔻 | Кол-і 🔻  | Сумма 🗸     | Ĩ |
| 1     | E20540          | Вертекс ЗАО<br>(Россия)      | ОРТОФЕН 2% 50 г мазь туба          | Фармацевтика | 35,00  | 3        | 105,00      |   |
|       |                 | Фармстандарт-<br>Лексредства |                                    | Фармацевтика | 163,00 | 10       | 1 630,00    |   |
| 2     | E23564          | (Россия, Курск)              | КОРВАЛОЛ N20 табл.                 |              |        |          |             |   |
|       |                 |                              |                                    |              |        | Итого:   | 1 735,00    |   |
|       | Исполнитель:    | ФИО менеджера                |                                    |              |        |          |             |   |

Сами файлы выгружаются в папку /Заказы, расположенную в папке с программой PriceListProcessor.

Если вы в один день выгружается несколько заказов для одного поставщика, то в конце названия файла ставится соответствующая цифра.

Кнопка «Заказ для клиента» формирует аналогичный файл, но один со всеми товарами, в котором не указываются поставщики. Этот файл можно оправить клиенту по e-mail. Файлы выгружаются в папку /Заявки

При необходимости, цвет, размер шрифта, ширину колонок можно поменять откорректировав соответствующий шаблон (файл zakaz.xls или zayavka.xls, расположенные в папке с установленной программой). Также в шаблон можно добавить логотип собственный компании и контактные данные.

## 4. Добавление нового поставщика

Если нажать на правую кнопку мыши в окне с названиями, то откроется контекстное меню:

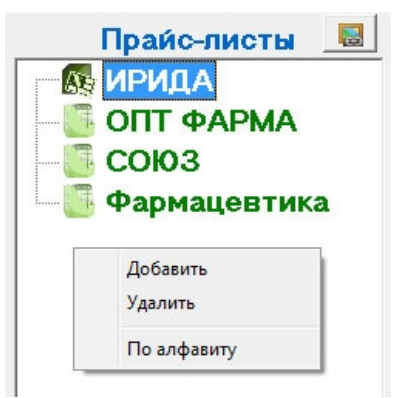

Здесь есть пункт «Добавить», который как раз и добавляет нового поставщика. ВСЕГДА новый поставщик добавляется как «Новый прайс-лист» и добавляется в конец списка всех поставщиков.

Также открывается форма «Настройки прайс-листов»:

| Оформление заказа Настройки прайс-листов<br>Название и путь к прайс-листу<br>Прайс-лист Новый прайс-лист         | Прайс-лист в базе не найден<br>Настройте параметры нового прайс-листа | ×                                   |
|----------------------------------------------------------------------------------------------------|-----------------------------------------------------------------------|-------------------------------------|
| Настройки выбранного листа Excel Нац<br>Название листа 0<br>Колонки<br>Артикул Товар Цена<br>Нет • + Нет • + Нет | енка, % Валюта                                                        | Открыть Файл<br>Описание<br>Нет • + |

Прежде всего, нужно написать название нового поставщика. Для этого в поле «Прайс-лист» вместо «Новый прайс-лист», выделенный красным цветом нужно записать название нового поставщика, например «Поставщик №1».

После чего нужно закрыть панель на которой написано «Прайс-лист в базе не найдет», чтобы указать путь к файлу:

| Путь к файлу | C:\PriceListProcessor\Price-List\Поставщик №1.xls | e |
|--------------|---------------------------------------------------|---|
|              |                                                   |   |

Путь к файлу не нужно прописывать вручную, достаточно нажать на кнопку 🤅 🗠 чтобы открылся диалог выбора файла. После выбора файла, программа отсканирует его и составит таблицу всех листов в этом файле. Список листов будет показан справа:

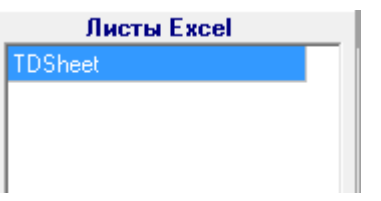

На вкладке «Настройки прайс-листов» будет показан выбранный Лист:

| Настройки выбранного листа Excel | Наценка,% Валюта     |                                          |              |
|----------------------------------|----------------------|------------------------------------------|--------------|
| Название листа TDSheet           | 0 🜩 Рубли 🔻          | ДАТА ОБНОВЛЕНИЯ: <mark>26.01.2017</mark> | Открыть файл |
| Колонки<br>Артикул Товар Цен     | а Цена (розн.) Склад | Страна Производит.                       | Описание     |
| Her • + B • + G                  | ▼ Нет ▼ Е            | • + D • + C • +                          | Нет 🗸 +      |

Для простоты настройки, желательно сразу открыть прайс-лист поставщика с помощью кнопки «Открыть файл».

В этом случае, у вас откроется сам прайс-лист в Excel, и будет также открыта программа.

Процесс настройки прайс-листа заключается в следующем:

1. переключаемся на прайс-лист, и ищем есть ли в нем колонка со значением Артикула;

2. если такая колонка есть, выбираем любую ячейку из этой колонки (кликая на ней мышью), после чего переключаемся на саму программу;

3. в программе справа от поля с колонкой «Артикул», есть кнопочка с «плюсиком». Нажимаем на неё, чтобы программа сама забрала данные о выбранной в Excel колонки.

4. Повторяем пункты 1-3 для всех колонок, которые есть в прайс-листе поставщика.

Имейте в виду, что практически все колонки (кроме цены) могут склеиваться из нескольких колонок Excel. Таким образом, если например, название в прайслисте поставщиков записано в двух или трех колонках, то программа может объединить («склеить») эти значения в одну ячейку. Для этого достаточно выбрать в Excel ещё одну колонку, и нажать ещё раз на «плюсик» рядом с Артикулом.

Названия колонок в программе могут быть изменены. Для этого нужно войти в режим редактирования двойным кликом мыши на названии самой колонки.

Кроме настроек по колонкам, программа позволяет настраивать автоматический пересчет цен при загрузке данных из прайс-листов.

1. Скидка/наценка на весь прайс-лист:

| Название и пут | ъ к прайс-листу | Скидка |
|----------------|-----------------|--------|
| Прайс-лист     | ОПТ ФАРМА       | 1      |

Рядом с названием самого прайс-листа, есть поле «Скидка». По-умолчанию в нем стоит 1, это означает, что цены идут без скидки или наценки. Если записать, например, «1,2», тогда все цены при загрузке прайс-листа будут умножаться на 1,2. Следовательно, к товарам добавиться наценка +20%.

Аналогично, если написать в это поле, например, «0,8», то цены будут пересчитываться с учетом этого коэффициента, и уменьшатся на 20%.

2. Наценка на товары конкретного Листа Excel:

| Настройки выбранного листа Excel |         | Наце | нка,% Валюта |
|----------------------------------|---------|------|--------------|
| Название листа                   | TDSheet | 0    | 🜩 Рубли 🔻    |

В настройках конкретного листа Excel есть поле «Наценка, %».

Увеличение или уменьшение значения в данном поле позволяет корректировать наценку на цены конкретного листа Excel. К примеру, если вы поле вы выставите «10», то цена товаров увеличиться на 10%. В случае, если значение будет отрицательным, например, «-5», тогда цена всех товаров на этой вкладке уменьшиться на 5%.

3. Выбор валюты прайс-листа.

Также для каждой вкладке можно выбрать валюту прайс-листа. Скажем если у поставщика все цены в долларах, то можно выбрать валюту «Доллар», и тогда цены будут пересчитаны согласно курсу, прописанному в программе.

> Нужно заметить: все настройки наценок/скидок, будут учтены ТОЛЬКО при повторной загрузке данного прайс-листа!

# 5. Удаление поставщика

Чтобы удалить поставщика, нужно сделать последовательно следующие вещи:

- Кликнуть Левой кнопкой мыши на нужного поставщика;

- Нажать на Правую кнопку мыши, чтобы открылось выпадающее меню;

- Выбрать из меню «Удалить».

После чего данный поставщик удалиться из базы данных.

## 6. Загрузка прайс-листов поставщиков

Для загрузки обновленных прайс-листов в программе есть две кнопки:

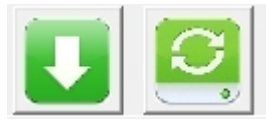

Первая кнопка загружает одного выбранного поставщика. При этом загружается прайс-лист, по пути указанном в настройках («Путь к файлу»).

В «Пути к файлу» может быть записан не только путь к конкретному файлу, но и маска, например «C:\PriceListProcessor\Price-List\\*.xls», по которой программа отберет в выбранной папке все файлы по маске, и загрузить один с максимальной датой.

Вторая кнопка открывает очередь загрузки.

# 7. Очередь загрузки прайс-листов

Программа позволяет обновлять сразу несколько файлов. Для этого используется очередь загрузки. Добавления нового поставщика в Очередь загрузки осуществляется его «перетягиванием» мышкой из окна «Прайс-листы», а удаление двойным кликом в Очереди загрузки.

Для загрузки всех прайс-листов, нужно выбрать первого поставщика в очереди загрузки и нажать на кнопку «Загрузить прайс-листы».

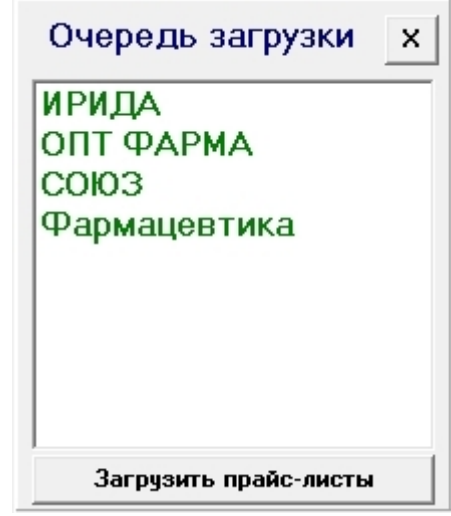

#### 8. Хранение истории цен на товары

В некоторых случаях нужно видеть, по какой цене товар был у поставщика в предыдущих прайс-листах. Для этого в программе есть «История загруженных прайсов». Для активации этого режима, нужно включить соответствующую галочку. После чего, можно посмотреть по какой цене были товары у этого поставщика за разные даты:

|                                       | Товары из прош       | ілых прайс- | листов |
|---------------------------------------|----------------------|-------------|--------|
| Прайс-лист: ОПТ ФАРМА                 |                      |             | Найти  |
|                                       | 🔲 Сортировать по алф | авиту       |        |
| Дата обновления: 12.10.2017           | Товар                | Цена        | Дата   |
| Кол-во листов: І                      |                      |             |        |
| Кол-во товаров: 355                   |                      |             |        |
| 🗹 Хранить историю загруженных прайсов |                      |             |        |
| Архив старых прайс-листов             |                      |             |        |
| Дата Кол-во                           |                      |             |        |
| 12.10.2017 23:59:19 355               |                      |             |        |
|                                       |                      |             |        |
|                                       |                      |             |        |
|                                       |                      |             |        |
| Удалить                               |                      |             |        |

При включенной галочке цены из предыдущих прайс-листов автоматически сохраняются в базе данных. Старые, или не нужные прайс-листы можно удалять из Архива.

## 9. Курсы валют

Если у поставщиков цены на товары записаны в разных валютах, то программа позволяет автоматически пересчитывать их и приводить к одной валюте (рубли). Для этого в программе есть поля с курсами валют. Значения в эти поля можно заносить вручную или автоматически забирать с сайта ЦБ, если это указано в настройках программы. Когда меняются курсы валют (при ручном или автоматическом изменении), программа выдает сообщение и предлагает пересчитать цены.

## 10. Настройки программы

Все данные в программе хранятся в базе данных, путь к которой можно указать в настройках (это требуется когда нужно подключить другую базу).

Также в настройках указывается путь к iniфайлу (в нем храниться информация о настройках прайс-листов поставщиков), и возможность сохранить настройки в ini-файл. Впрочем, при любом изменение в настройках, программа (при закрытии) автоматически обновляет ini-файл.

| Настройки программы 🗙                                       |  |  |
|-------------------------------------------------------------|--|--|
| 📦 Подключить базу данных                                    |  |  |
| 📓 Подключить ini-файл                                       |  |  |
| Сохранить настройки в іпі-файле                             |  |  |
| Курсы валют<br>Г Загружать курсы валют<br>с сайта ЦБ России |  |  |

Кроме этого в настройках можно указать загружать ли курсы валют с сайтов ЦБ России (или Украины, Белоруссии). Если галочка стоит, то при запуске программа автоматически считает информацию о курсах с выбранного ЦБ, и обновить эти курсы в соответствующих полях. И сразу же, если курсы поменялись, предложит обновить цены на товары.

Если у Вас появились вопросы по программе:

- пишите на info@pdsplus.ru
- или звоните по телефону (499) 703-36-25
- или через форму обратного звонка на нашем сайте <u>www.pdsprice.ru</u>),

Обязательно Вам поможем!